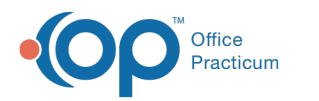

## **Export Vendor Files**

Last Modified on 05/21/2024 4:24 pm EDT

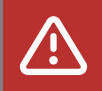

**ALERT**: Importing and exporting documents is currently unavailable, and the OP Team is working hard to return the functionality as soon as possible. *The steps in this article are temporarily unavailable*.

Note: This documentation applies to the OP Cloud environment.

To export vendor files from the OP Cloud:

- 1. Create a claim file, statement file, or immunization registry file.
- 2. Create a location on your desktop where you wish to export the file locally.
- 3. Select Activities > Administrative Documents.
- 4. Select the appropriate Correspondent ID and desired Transaction type (i.e.: 837 or STMT).
- 5. Click the Search button.
- 6. Locate and select the file you wish to export.
- 7. Click the Export button.
- 8. Navigate to the Network drive in the Save As window.
- 9. Double-click tsclient.
- 10. Double-click the **\\tsclient\C Share** folder or your local folder. For your local folder, you are looking at local drive folders (C:\, D:\, etc.).

The path to your desktop is Network > tsclient > C:\ >Users > local username > Desktop.

- The "local username" will be the Windows username that is currently logged in.
- 11. Navigate to the folder you created in step 2.

Once the file is deposited on the desktop, the user will be responsible for contacting their vendor to upload the file.

| Repository for Practice Administration Docur<br>Search criteria: Correspondent ID: Generic<br>NONE<br>TA<br>TMP  TMP TMP | ments<br>Isaction typ              | e: 270 A Begin d<br>271 Biss<br>835 End dat<br>837 Text Se<br>3 Include | ate:<br>e:<br>arch:<br>reviewed records: | eset 5 £xport<br>arch ✓ Mark Reviewed |
|----------------------------------------------------------------------------------------------------|------------------------------------|-------------------------------------------------------------------------|------------------------------------------|---------------------------------------|
| Document Name Correspondent ID<br>GatewayEDI-2014092416 Generic<br>CLAIMS-20141203121646 Generic<br>CLAIMS-20141209162558 Generic                                                                                                    | Transa<br>837<br>837<br>837<br>837 | Save As<br>Save As<br>Organize ▼ New folder                             | ► \\tsclient\C ➤ Users ➤ dpoles ➤ I      | Desktop 🕨 🗸 🍕 Se                      |
| CLAIMS-20141209163125 Generic                                                                                                    | 837<br>837                         | Desktop Name                                                            | A                                        | Date modified Type                    |

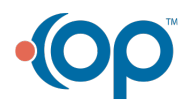